# LES FILTRES SIMPLES (AUTOMATIQUES)

Lorsque l'on possède une base de données importante, le tri à lui seul ne suffit pas toujours et il faut le compléter par les filtres automatiques, d'un accès rapide, qui permettent facilement une première et belle analyse des données.

Continuons avec notre base de données qui a servi au tutoriel sur le tri.

# ACTIVER OU DESACTIVER LE FILTRE

Deux façons d'accéder aux filtres automatiques, soit l'onglet « Données » soit l'onglet « Accueil »

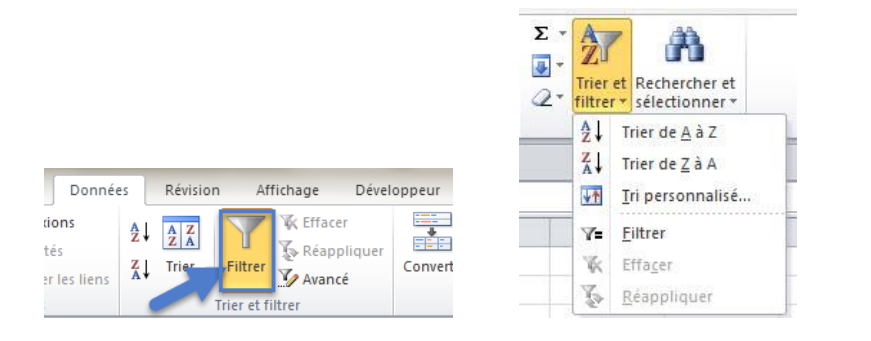

| Fichier Accu     | eil Inser         | tion Mise e    | en page – I | Formules I | Données   | Révision    | Affichage | Développeur                     |                                     |                            |                                 |    |              |                                   |
|------------------|-------------------|----------------|-------------|------------|-----------|-------------|-----------|---------------------------------|-------------------------------------|----------------------------|---------------------------------|----|--------------|-----------------------------------|
| Ë *.             | Calibri           | * 11           | · A A       | ===        | ≫∕ 冒      | Standa      | rd        | -                               |                                     |                            | B•■ Insérer ×<br>B• Supprimer × | Σ. | Ż            | A                                 |
| Coller 💞         | GI                | S - 🖽 -        | <u> </u>    | E \Xi 🗉    | 律律 🗄      | - 9         | % 000 👯 🐇 | Mise en forme<br>conditionnelle | e Mettre sous for<br>▼ de tableau ▼ | me Styles de<br>cellules * | Format *                        | 2- | Trier ef     | t Rechercher et<br>sélectionner * |
| Presse-papiers 🕞 |                   | Police         | 54          | Aligne     | ment      | G 1         | lombre    | G.                              | Style                               |                            | Cellules                        |    | 2↓ ·         | Trier de <u>A</u> à Z             |
| 🛃 🍠 • (° - 🛛     | 🗟   🖸 🔳           | 🗋 💕 l 🛕        | 2 🔲 🔬 🛙     | o % 🗈 ն    | ) 🗟 • 🗮 i | i 91 92 5   | 🗄 🗄 😓 📴 🕇 | Ŧ                               |                                     |                            |                                 |    | X↓ ·         | Trier de <u>Z</u> à A             |
| A1               | *                 | f <sub>x</sub> | AFFECTAT    | ΓΙΟΝ       |           |             |           |                                 |                                     |                            |                                 |    | 1            | Iri personnalisé                  |
| A                | В                 | С              | D           | E          | F         | G           | Н         | 1                               | J                                   | K                          |                                 |    | 7            | <u>F</u> iltrer                   |
| AFFECTATIO       |                   | DATE           | DATE        | FILIALE    | MARQUE    | DHT         | TYPE DE   | TYPE                            |                                     |                            |                                 |    | $\mathbb{K}$ | Effager                           |
| 1                | - <sup>00</sup> - | ACHAT -        | PANNE -     |            | -         | · · · · · · | PANNE 💌   | MATERIE                         |                                     |                            |                                 |    | 5            | Réappliquer                       |
| 2 FINANCIER      | PC 008            | 21/07/2014     |             | LILLE      | DELL      | 1 390.00€   |           | PC PORTABLE                     |                                     |                            |                                 |    |              |                                   |

Cliquez dans une cellule sur votre ligne d'étiquettes, ligne de titre.

Cliquez sur Filtrer anciennement nommés filtres automatiques. Un symbole en forme de triangle apparait sur chacune des étiquettes de données.

# EFFACER UN OU PLUSIEURS FILTRES

Pour effacer les filtres en cours vous pouvez le faire colonne par colonne en cochant « Sélectionner tout » dans la liste ou en effaçant le filtre dans la colonne par :

```
K Effacer le filtre de « DATE PANNE »
```

Si vous souhaitez effacer l'intégralité des filtres sur la feuille tout en conservant la possibilité de filtrer cliquez sur Effacer du groupe Trier et filtrer.

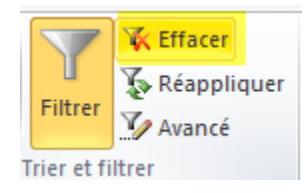

Si vous voulez désactiver complètement le filtrage cliquez directement sur Filtrer du groupe Trier et Filtrer.

Si vous avez effectué deux filtres dans une même colonne comme un filtre sur le PHT et un autre sur les couleurs, à côté de effacer vous ne verrez qu'une possibilité c'est de retirer le filtre numérique PHT.

Si vous tentez de retirer le filtre couleur seul en cliquant à nouveau sur sa coche, les deux s'effacent ; on se demande pourquoi !

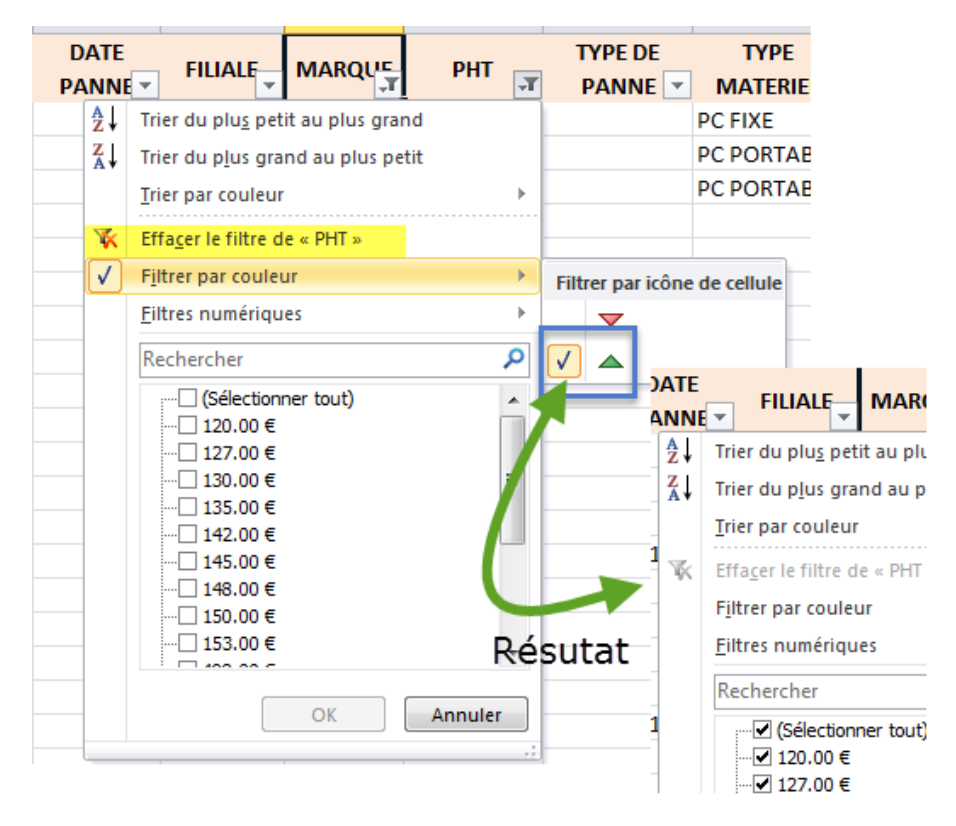

# LES DIFFERENTES SORTES DE FILTRES

Selon le type de données inscrites dans vos colonnes, les libellés des filtres pourront être d'une nature différente.

| Textuel                                                                                                    | Chronologique                                                                                                    | Numérique                                                                                           | Couleur                      |
|----------------------------------------------------------------------------------------------------|----------------------------------------------------------------------------------------------------|----------------------------------------------------------------------------------------------------|------------------------------|
| Est égal à<br>Est différent de<br>Commence par<br>Se termine par<br>Contient<br>Ne contient pas<br>Eiltre personnalisé | Est égal à<br>Ayant<br>Après<br>Entre<br>Demain<br>Aujourd'hui<br>Hier<br>La gemaine prochaine                                                                                      | Est égal à<br>Est différent de<br>Supérieur à<br>Inférieur à<br>Inférieur à<br>Entre<br>10 gremiers | Filtrer par icône de cellule |
|                                                                                                    | <u>⊊</u> ette semaine<br>La semaine <u>d</u> ernière<br>Le <u>m</u> ois prochain<br>Ce moi <u>s</u><br>Le mois der <u>n</u> ier                                                     | Au-dess <u>u</u> s de la moyenne<br>En dess <u>o</u> us de la moyenne<br>Filtre personnalisé        |                              |
|                                                                                                    | Le trimestre proghain<br>Ce tri <u>m</u> estre<br>L <u>e</u> trimestre dernier<br>L'année pr <u>o</u> chaine<br><u>C</u> ette année<br>L'année de <u>r</u> nière<br>Année à ce jour |                                                                                                    |                              |
|                                                                                                    | Filtre personnalisé                                                                                                    |                                                                                                    |                              |

À chaque fois qu'à la fin du terme vous voyez 3 petits points, une boite de dialogue s'ouvrira pour que vous puissiez préciser. La liste déroulante reprend le contenu de la colonne.

|                                                      | LYON ASUS                   |
|------------------------------------------------------|-----------------------------|
| <u>F</u> iltres textuels                             | Est égala                   |
| Rechercher 🔎                                         | Est différe <u>n</u> t de   |
|                                                      | Commence par                |
|                                                      | Se termine par              |
|                                                      | C <u>o</u> ntient           |
|                                                      | <u>N</u> e contient pas     |
|                                                      | <u>F</u> iltre personnalisé |
| Filtre automatique personnalisé                      |                             |
| Afficher les lignes dans lesquelles :<br>AFFECTATION |                             |
| est égal à 🔻                                         |                             |
|                                                      | ·                           |
| PRODUCTION                                           |                             |
| Litilisez 2 pour représenter un caractà              |                             |
| Utilisez * pour représenter une série de caractères  |                             |
|                                                      |                             |
|                                                      |                             |

A chaque fois que vous voyez un petit entonnoir à côté du triangle, un filtre est appliqué sur la colonne.

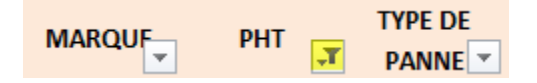

### **FILTRE TEXTUEL**

Il suffit par exemple dans notre tableau pour connaitre le matériel affecté pour le secteur financier et production de cliquer dans la base de données et de cliquer sur « filtrer ».

Sur chaque colonne apparaissent des Flèches qui sont des listes déroulantes qui vous permettent toutes les possibilités notifiées sur la gauche de l'image.

|                         |      | А                            | В          | С               |          | D    |              | E                      | F     |         | G          | Н                |                    |                 |
|-------------------------|------|------------------------------|------------|-----------------|----------|------|--------------|------------------------|-------|---------|------------|------------------|--------------------|-----------------|
| D 1111/                 | 1    | AFFECTATION                  | CODE       | DATE<br>ACHAT - | D<br>P/  | ATE  | -            | FILIALE                | MARQ  | ur<br>T | Pn. 🗸      | TYPE DE<br>PANNE | TYPE<br>MATERIEI 🔽 |                 |
| Possibilites :          | ₽↓   | Trier de <u>A</u> à Z        |            |                 |          |      | L            | LILLE                  | DELL  |         | 1 390.00€  |                  | PC PORTABLE        |                 |
| Trior AZ ou ZA          | Z I  | Trier de Z à A               |            |                 |          | 1/20 | 15 F         | PARIS                  | DELL  |         | 1 500.00 € | DISQUE DUR       | PC PORTABLE        | Listes          |
| -Trier par couleur      |      | Trier par couleu             | r          |                 | ►        |      | F            | PARIS                  | EPSON |         | 498.00€    |                  | IMPRIMANTE         | déroulantes sur |
| -Effacer un filtre      | 12   |                              |            | CTATION         |          |      | P            | MARSEILLE              | HP    |         | 542.00€    |                  | IMPRIMANTE         | chaque colonne  |
| lorsque vous n'en       | - 45 | Etta <u>c</u> er le tiltre d | de « AFFE  | CIATION »       |          |      | L            | LILLE                  | BROTH | ER      | 622.00€    |                  | IMPRIMANTE         |                 |
| voulez plus             |      | Filtrer par coule            | ur         |                 |          | L    | 1            | YON                    | HP    |         | 1 050.00 € |                  | PC FIXE            |                 |
| -Filtres textuels comme |      | <u>Filtres</u> textuels      |            |                 | •        |      | Est          | égal à                 |       |         | 1 108.00 € | CARTE MERE       | PC FIXE            |                 |
| toutes les villes qui   |      | Rechercher                   |            |                 | ρ        |      | Est          | différe <u>n</u> t de. |       | NG      | 1 200.00 € |                  | PC FIXE            |                 |
| commencent par "L"      |      | Sélection                    | nner tout) |                 |          |      | Cor          | mmence par             |       |         | 1 300.00€  |                  | PC FIXE            |                 |
| -Deselectionner tout si |      | COMMER                       | CIAL       |                 |          |      | Se           | termine par            |       |         | 1 400.00 € |                  | PC PORTABLE        |                 |
| comme ici par exemple   |      | FINANCIE                     | ER         |                 |          |      | -            |                        |       | Α       | 1 700.00€  |                  | PC PORTABLE        |                 |
| que l'affectation       |      | PRODUC                       | TION       |                 |          |      | CO           | ntient                 |       | NG      | 120.00€    |                  | ECRAN              |                 |
| Financier, Production   |      |                              |            |                 |          |      | Ne           | contient pas           |       |         | 127.00€    |                  | ECRAN              |                 |
| ,                       |      |                              |            |                 |          |      | <u>F</u> ilt | tre personnal          | isé   |         | 130.00€    |                  | ECRAN              |                 |
|                         |      |                              |            |                 |          |      | L            | LYON                   | ASUS  |         | 132.00€    |                  | ECRAN              |                 |
|                         |      |                              |            |                 |          |      | P            | MARSEILLE              | SAMSU | NG      | 135.00€    |                  | ECRAN              |                 |
|                         |      |                              |            |                 |          |      | P            | MARSEILLE              | SONY  |         | 142.00€    |                  | ECRAN              |                 |
|                         |      |                              | OK         | Annul           | ar       |      | L            | LILLE                  | SONY  |         | 145.00€    |                  | ECRAN              |                 |
|                         |      |                              | UK.        | Anna            | <u> </u> |      | L            | LILLE                  | SONY  |         | 148.00€    |                  | ECRAN              |                 |
|                         | 21   | FINANCIER                    | EC 009     | 12/03/2015      |          |      | F            | PARIS                  | ACER  |         | 150.00€    |                  | ECRAN              |                 |
|                         | 22   | PRODUCTION                   | EC 010     | 07/01/2013      | 07/1     | 1/20 | 14 L         | YON                    | SAMSU | NG      | 153.00€    | CABLE            | ECRAN              |                 |
|                         | 23   | COMMERCIAL                   | IM 004     | 20/01/2015      |          |      | L            | YON                    | EPSON |         | 512.00€    |                  | IMPRIMANTE         |                 |
|                         | 24   | COMMERCIAL                   | IM 001     | 03/02/2014      | 12/1     | 2/20 | 14 1         | MARSEILLE              | BROTH | ER      | 556.00€    | PRISE PAPIER     | IMPRIMANTE         |                 |
|                         | 25   |                              |            |                 |          |      |              |                        |       |         |            |                  |                    |                 |

Effectuons le filtre sur affectation et demandons uniquement les financiers et la production en cochant ces deux cases.

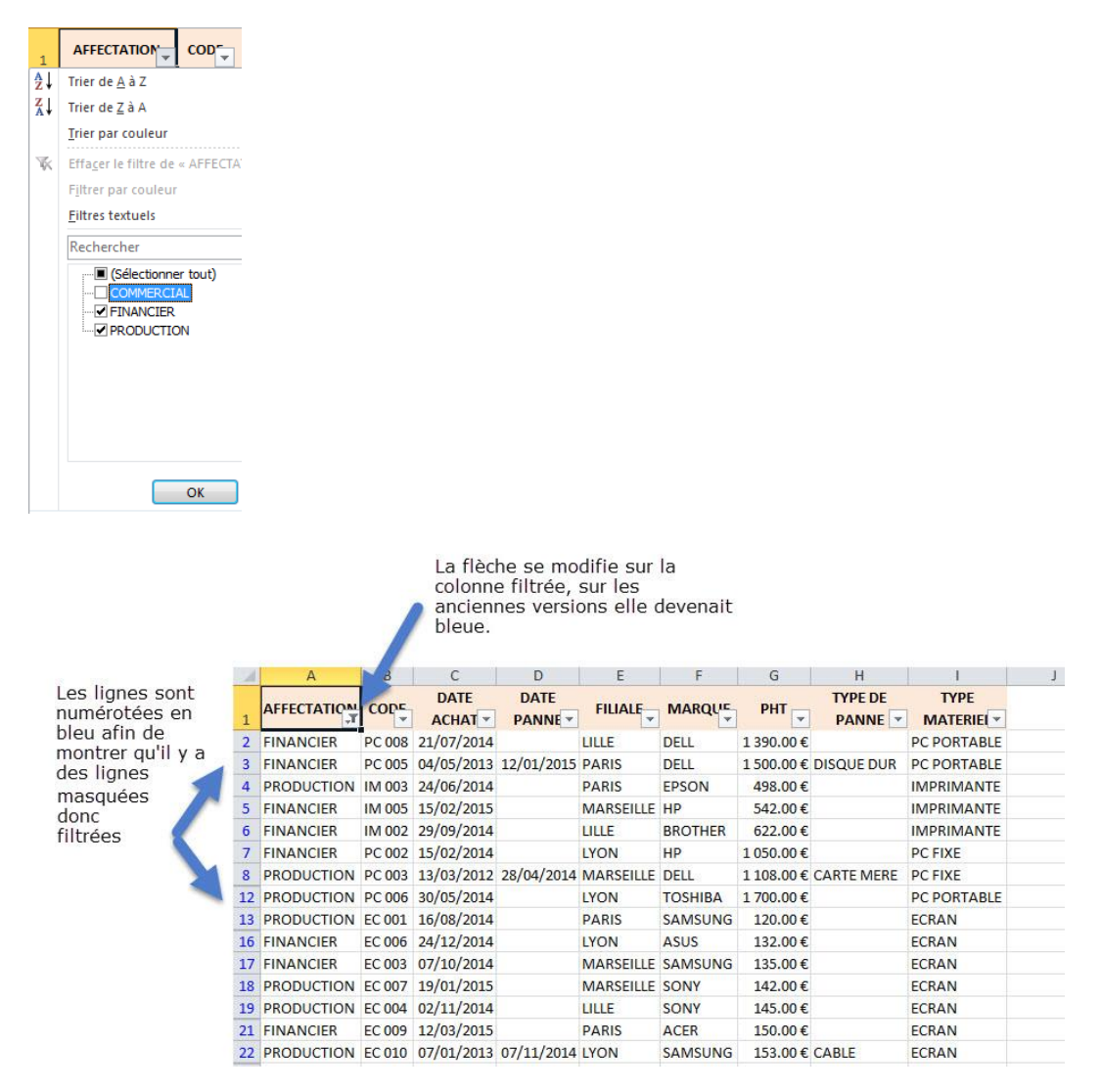

On peut combiner plusieurs filtres, pour compléter son analyse. Par exemple à partir de ce résultat obtenu je ne souhaite que les villes de Lille et Paris.

| 1  | A          | В      | C               | D               | E       | F       | G          | Н                | l I             |  |
|----|------------|--------|-----------------|-----------------|---------|---------|------------|------------------|-----------------|--|
| 1  |            |        | DATE<br>ACHAT 💌 | DATE<br>PANNE 💌 | FILIALE |         | PHT        | TYPE DE<br>PANNE | TYPE<br>MATERIE |  |
| 2  | FINANCIER  | PC 008 | 21/07/2014      |                 | LILLE   | DELL    | 1 390.00€  |                  | PC PORTABLE     |  |
| 3  | FINANCIER  | PC 005 | 04/05/2013      | 12/01/2015      | PARIS   | DELL    | 1 500.00 € | DISQUE DUR       | PC PORTABLE     |  |
| 4  | PRODUCTION | IM 003 | 24/06/2014      |                 | PARIS   | EPSON   | 498.00€    |                  | IMPRIMANTE      |  |
| 6  | FINANCIER  | IM 002 | 29/09/2014      |                 | LILLE   | BROTHER | 622.00€    |                  | IMPRIMANTE      |  |
| 13 | PRODUCTION | EC 001 | 16/08/2014      |                 | PARIS   | SAMSUNG | 120.00€    |                  | ECRAN           |  |
| 19 | PRODUCTION | EC 004 | 02/11/2014      |                 | LILLE   | SONY    | 145.00€    |                  | ECRAN           |  |
| 21 | FINANCIER  | EC 009 | 12/03/2015      |                 | PARIS   | ACER    | 150.00€    |                  | ECRAN           |  |
| 25 | i          |        |                 |                 |         |         |            |                  |                 |  |

Continuons donc à partir de ce résultat et je veux uniquement les écrans.

Il ne me reste que 3 résultats.

|    | A            | В      | С          | D    | E     | F                                     | G           | Н       | l. I  |  |
|----|--------------|--------|------------|------|-------|---------------------------------------|-------------|---------|-------|--|
|    | AFFECTS, ION | CODE   | DATE       | DATE | F F   | MAROUS                                | PHT         | TYPE DE | 7 '7E |  |
| 1  |              |        | ACHAT 💌    |      | 1     | · · · · · · · · · · · · · · · · · · · | · · · · · · | PANNE 💌 |       |  |
| 13 | PRODUCTION   | EC 001 | 16/08/2014 |      | PARIS | SAMSUNG                               | 120.00€     |         | ECRAN |  |
| 19 | PRODUCTION   | EC 004 | 02/11/2014 |      | LILLE | SONY                                  | 145.00€     |         | ECRAN |  |
| 21 | FINANCIER    | EC 009 | 12/03/2015 |      | PARIS | ACER                                  | 150.00€     |         | ECRAN |  |
| 25 |              |        |            |      |       |                                       |             |         |       |  |

Le nombre d'enregistrement affiché par le filtrage est bien indiqué en bas de votre feuille Excel.

| 45     |       |                                       |  |
|--------|-------|---------------------------------------|--|
| 14 4 3 | ⊢ )el | Base Matériel / Feuil4 / 😓 /          |  |
| Prêt   | 3 er  | nregistrement(s) trouvé(s) sur 23 🛛 🛅 |  |

Imaginez cela sur une base de données non pas de 23 enregistrements comme celle-ci mais sur une base de plus de 5000 lignes, le gain de temps.

Et n'oubliez pas une fois vos filtres exécutés vous pouvez TRIER par Filiale par exemple.

Mieux encore COPIER le filtrage obtenu sur une nouvelle feuille si vous souhaitez l'exploiter plus avant.

## FILTRER PERSONNALISES ET / OU ?

Sur le bouton Et pour combiner des critères (dans ce cas, tous les critères doivent être satisfaits)

Sur le bouton **Ou** (dans ce cas, il suffit qu'une seule des conditions soit satisfaite).

Exemple toutes les filiales qui commencent par M OU par L

| Filtre automatique personnalisé                                               |                         | and the second second s | ? <mark>×</mark> |
|-------------------------------------------------------------------------------|-------------------------|----------------------------------------------------------------------------------------------------|------------------|
| Afficher les lignes dans lesquelles :<br>FILIALE                              |                         |                                                                                                    |                  |
| commence par                                                                  | M                       |                                                                                                    | •                |
| commence par                                                                  | L                       |                                                                                                    | •                |
| Utilisez ? pour représenter un carac<br>Utilisez * pour représenter une série | tère<br>e de caractères |                                                                                                    |                  |
|                                                                               |                         | 0                                                                                                    | K Annuler        |

#### Résultat :

|    | A          | В      | L             | D               | E         | F       | G         | Н                | 1                |  |
|----|------------|--------|---------------|-----------------|-----------|---------|-----------|------------------|------------------|--|
| 1  |            |        | DATE<br>ACHAT | DATE<br>PANNE 💌 |           |         | PHT       | TYPE DE<br>PANNE | TYPE<br>MATERIEI |  |
| 2  | FINANCIER  | PC 008 | 21/07/2014    |                 | LILLE     | DELL    | 1 390.00€ |                  | PC PORTABLE      |  |
| 5  | FINANCIER  | IM 005 | 15/02/2015    |                 | MARSEILLE | HP      | 542.00€   |                  | IMPRIMANTE       |  |
| 6  | FINANCIER  | IM 002 | 29/09/2014    |                 | LILLE     | BROTHER | 622.00€   |                  | IMPRIMANTE       |  |
| 7  | FINANCIER  | PC 002 | 15/02/2014    |                 | LYON      | HP      | 1 050.00€ |                  | PC FIXE          |  |
| 8  | PRODUCTION | PC 003 | 13/03/2012    | 28/04/2014      | MARSEILLE | DELL    | 1 108.00€ | CARTE MERE       | PC FIXE          |  |
| 10 | COMMERCIAL | PC 004 | 08/04/2013    |                 | LILLE     | ASUS    | 1 300.00€ |                  | PC FIXE          |  |
| 11 | COMMERCIAL | PC 007 | 25/06/2014    |                 | MARSEILLE | ACER    | 1 400.00€ |                  | PC PORTABLE      |  |
| 12 | PRODUCTION | PC 006 | 30/05/2014    |                 | LYON      | TOSHIBA | 1 700.00€ |                  | PC PORTABLE      |  |
| 15 | COMMERCIAL | EC 002 | 11/09/2014    |                 | LYON      | SONY    | 130.00€   |                  | ECRAN            |  |
| 16 | FINANCIER  | EC 006 | 24/12/2014    |                 | LYON      | ASUS    | 132.00€   |                  | ECRAN            |  |
| 17 | FINANCIER  | EC 003 | 07/10/2014    |                 | MARSEILLE | SAMSUNG | 135.00€   |                  | ECRAN            |  |
| 18 | PRODUCTION | EC 007 | 19/01/2015    |                 | MARSEILLE | SONY    | 142.00€   |                  | ECRAN            |  |
| 19 | PRODUCTION | EC 004 | 02/11/2014    |                 | LILLE     | SONY    | 145.00€   |                  | ECRAN            |  |
| 20 | COMMERCIAL | EC 008 | 14/02/2015    |                 | LILLE     | SONY    | 148.00€   |                  | ECRAN            |  |
| 22 | PRODUCTION | EC 010 | 07/01/2013    | 07/11/2014      | LYON      | SAMSUNG | 153.00€   | CABLE            | ECRAN            |  |
| 23 | COMMERCIAL | IM 004 | 20/01/2015    |                 | LYON      | EPSON   | 512.00€   |                  | IMPRIMANTE       |  |
| 24 | COMMERCIAL | IM 001 | 03/02/2014    | 12/12/2014      | MARSEILLE | BROTHER | 556.00€   | PRISE PAPIER     | IMPRIMANTE       |  |

#### Avec un Et

| Filtre automatique personnalisé                                                | Contraction of the second second second second second second second second second second second second second s | ? ×     |
|--------------------------------------------------------------------------------|----------------------------------------------------------------------------------------------------|---------|
| Afficher les lignes dans lesquelles :<br>FILIALE                               |                                                                                                    |         |
| commence par 💌                                                                 | М                                                                                                    | •       |
|                                                                                |                                                                                                    |         |
| commence par 💌                                                                 | L                                                                                                    | •       |
| Utilisez ? pour représenter un caract<br>Utilisez * pour représenter une série | ère<br>de caractères                                                                                            |         |
|                                                                                | ОК                                                                                                    | Annuler |

|    | А           | В     | С       | D       | E       | F      | G     | Н       | I       |
|----|-------------|-------|---------|---------|---------|--------|-------|---------|---------|
|    | AFFECTATION | CODE  | DATE    | DATE    | EILIALE | MARQUE | DUT   | TYPE DE | ТҮРЕ    |
| 1  |             | COL 👻 | ACHAT 💌 | PANNE 💌 |         | WIANQU | PHI - | PANNE 💌 | MATERIE |
| 25 |             |       |         |         |         |        |       |         |         |
| 26 |             |       |         |         |         |        |       |         |         |
| 27 |             |       |         |         |         |        |       |         |         |
| 20 |             |       |         |         |         |        |       |         |         |

Résultat rien ! Toutes les lignes sont masquées car cela ne peut pas commencer à la fois par M et par L.

### Prenons un autre exemple

| Filtre automatique personnalisé                                                |                      | ? <mark>×</mark> |
|--------------------------------------------------------------------------------|----------------------|------------------|
| Afficher les lignes dans lesquelles :<br>FILIALE                               |                      |                  |
| est égal à 🔻                                                                   | LILLE                | •                |
| © <u>E</u> t <b>◎</b> <u>O</u> u                                               |                      |                  |
| est différent de 🔹                                                             | MARSEILLE            | •                |
| Utilisez ? pour représenter un caract<br>Utilisez * pour représenter une série | ère<br>de caractères |                  |
|                                                                                |                      | OK Annuler       |

### Résultat

| 1  | Α          | В      | С          | D          | E     | F       | G          | н          | I.                 |  |
|----|------------|--------|------------|------------|-------|---------|------------|------------|--------------------|--|
| 1  |            |        | DATE       |            |       |         | РНТ 🖵      | TYPE DE    | TYPE<br>MATERIEL 🔻 |  |
| 2  | COMMERCIAL | PC 004 | 08/04/2013 |            | LILLE | ASUS    | 1 300.00 € |            | PC FIXE            |  |
| 3  | FINANCIER  | IM 002 | 29/09/2014 |            | LILLE | BROTHER | 622.00€    |            | IMPRIMANTE         |  |
| 4  | FINANCIER  | PC 008 | 21/07/2014 |            | LILLE | DELL    | 1 390.00€  |            | PC PORTABLE        |  |
| 5  | PRODUCTION | EC 004 | 02/11/2014 |            | LILLE | SONY    | 145.00€    |            | ECRAN              |  |
| 6  | COMMERCIAL | EC 008 | 14/02/2015 |            | LILLE | SONY    | 148.00€    |            | ECRAN              |  |
| 7  | FINANCIER  | EC 006 | 24/12/2014 |            | LYON  | ASUS    | 132.00€    |            | ECRAN              |  |
| 8  | COMMERCIAL | IM 004 | 20/01/2015 |            | LYON  | EPSON   | 512.00€    |            | IMPRIMANTE         |  |
| 9  | FINANCIER  | PC 002 | 15/02/2014 |            | LYON  | HP      | 1 050.00€  |            | PC FIXE            |  |
| 10 | PRODUCTION | EC 010 | 07/01/2013 | 07/11/2014 | LYON  | SAMSUNG | 153.00€    | CABLE      | ECRAN              |  |
| 11 | COMMERCIAL | EC 002 | 11/09/2014 |            | LYON  | SONY    | 130.00€    |            | ECRAN              |  |
| 12 | PRODUCTION | PC 006 | 30/05/2014 |            | LYON  | TOSHIBA | 1 700.00€  |            | PC PORTABLE        |  |
| 19 | COMMERCIAL | EC 005 | 28/11/2014 |            | PARIS | ACER    | 127.00€    |            | ECRAN              |  |
| 20 | FINANCIER  | EC 009 | 12/03/2015 |            | PARIS | ACER    | 150.00€    |            | ECRAN              |  |
| 21 | FINANCIER  | PC 005 | 04/05/2013 | 12/01/2015 | PARIS | DELL    | 1 500.00 € | DISQUE DUR | PC PORTABLE        |  |
| 22 | PRODUCTION | IM 003 | 24/06/2014 |            | PARIS | EPSON   | 498.00€    |            | IMPRIMANTE         |  |
| 23 | COMMERCIAL | PC 001 | 20/01/2014 |            | PARIS | SAMSUNG | 1 200.00 € |            | PC FIXE            |  |
| 24 | PRODUCTION | EC 001 | 16/08/2014 |            | PARIS | SAMSUNG | 120.00€    |            | ECRAN              |  |
| 25 |            |        |            |            |       |         |            |            |                    |  |
| 26 |            |        |            |            |       |         |            |            |                    |  |
| 27 |            |        |            |            |       |         |            |            |                    |  |

On a bien toutes les villes qui commencent par L et toutes les autres sauf MARSEILLE.

### Si je mets Et ?

| Filtre automatique personnalisé                                                |                      | ? 🗾            | × |
|--------------------------------------------------------------------------------|----------------------|----------------|---|
| Afficher les lignes dans lesquelles :<br>FILIALE                               |                      |                |   |
| est égal à 🔻                                                                   | TALE                 |                | • |
| . <u>©</u> u                                                                   |                      |                |   |
| est différent de 🔹                                                             | MARSEILLE            |                | • |
| Utilisez ? pour représenter un caract<br>Utilisez * pour représenter une série | ère<br>de caractères |                |   |
|                                                                                |                      | <br>OK Annuler |   |

### Le résultat est le suivant

|    | Α           | В      | С          | D       | E      | F       | G            | Н       | I           |
|----|-------------|--------|------------|---------|--------|---------|--------------|---------|-------------|
|    | AFFECTATION | CODE   | DATE       | DATE    | EULALE | MADOLIE | DUT          | TYPE DE | ТҮРЕ        |
| 1  |             | - COL  | ACHAT 💌    | PANNE 🔻 | ,T     | WIANQU  | PHI 🔻        | PANNE 💌 | MATERIE     |
| 2  | COMMERCIAL  | PC 004 | 08/04/2013 |         | LILLE  | ASUS    | ▲ 1 300.00 € |         | PC FIXE     |
| 3  | FINANCIER   | IM 002 | 29/09/2014 |         | LILLE  | BROTHER | ▼ 622.00€    |         | IMPRIMANTE  |
| 4  | FINANCIER   | PC 008 | 21/07/2014 |         | LILLE  | DELL    | ▲ 1 390.00 € |         | PC PORTABLE |
| 5  | PRODUCTION  | EC 004 | 02/11/2014 |         | LILLE  | SONY    | ▼ 145.00€    |         | ECRAN       |
| 6  | COMMERCIAL  | EC 008 | 14/02/2015 |         | LILLE  | SONY    | ▼ 148.00€    |         | ECRAN       |
| 25 |             |        |            |         |        |         |              |         |             |

Patricia – http://angel.lights.free.fr/

Je n'ai que Lille ! Donc faites bien attention à l'opérateur booléen car il respecte la logique pure et non la façon dont nous parlons chaque jour.

# LES FILTRES NUMÉRIQUES.

Sur la colonne PHT nous pouvons effectuer un filtre numérique.

Sont visibles toutes les valeurs qui se trouvent dans la colonne. (Jusqu'à 1024 en Excel 2003 ou 32768 en Excel 2010 tout dépend de la version Excel que vous utilisez).

Nous pouvons donc faire un filtre simple en demandant les montants supérieurs ou inférieurs à une somme précise et bien d'autres possibilités, l'éventail des filtres est large, vous pouvez donc exploitez les filtres à votre convenance.

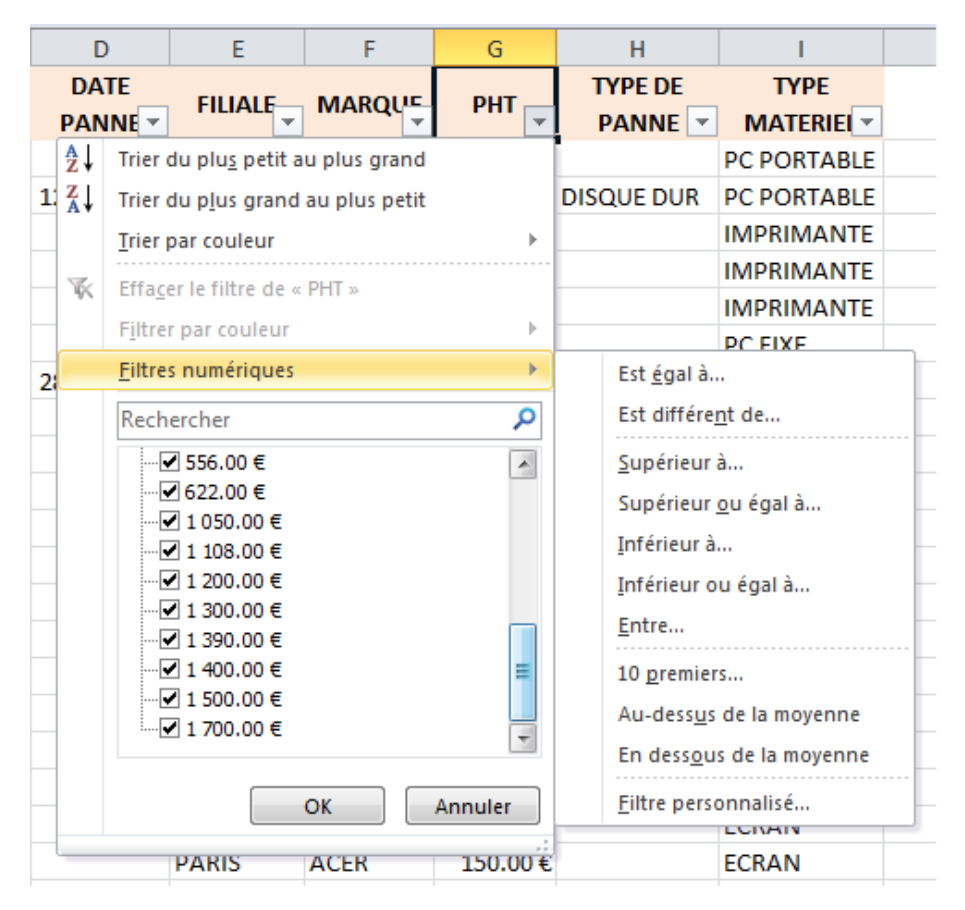

Choisissons un filtre personnalisé en notifiant entre 1100 et 1400. Vous voyez qu'il y a dans la liste personnalisée beaucoup de possibilités.

| Filtre a           | automatique personnalisé                                                                          | THE R D R. LANS       | 34 | ? ×     |
|--------------------|---------------------------------------------------------------------------------------------------|-----------------------|----|---------|
| Affich<br>PH       | er les lignes dans lesquelles :<br>T                                                              |                       |    |         |
|                    | est supérieur à 🔹                                                                                 | 1100                  |    | •       |
|                    |                                                                                                   |                       |    |         |
|                    | est inférieur à                                                                                   | 1400                  |    | •       |
| Utilise<br>Utilise | est différent de<br>est supérieur à<br>est supérieur ou égal à<br>est inférieur a<br>commence par | tère<br>de caractères | ОК | Annuler |

Résultat : il ne reste que 4 enregistrements. En sachant que vous n'êtes pas obligé de dérouler la liste et de prendre un montant existant vous pouvez saisir vous-même une somme même si elle n'existe pas précisément dans la liste. (Vous pourriez saisir 1450 alors que vous n'avez pas cette valeur.)

|    | G1          | - (    | fx =       | PHT        |           |         |           |            |             |
|----|-------------|--------|------------|------------|-----------|---------|-----------|------------|-------------|
|    | А           | В      | С          | D          | E         | F       | G         | Н          | I.          |
|    | AFFECTATION | CODE   | DATE       | DATE       | FILIALE   | MAROUE  | DUT       | TYPE DE    | TYPE        |
| 1  |             | COL-   | ACHAT 💌    | PANNE 🔻    |           |         | T,        | PANNE 💌    | MATERIE     |
| 2  | FINANCIER   | PC 008 | 21/07/2014 |            | LILLE     | DELL    | 1 390.00€ |            | PC PORTABLE |
| 8  | PRODUCTION  | PC 003 | 13/03/2012 | 28/04/2014 | MARSEILLE | DELL    | 1 108.00€ | CARTE MERE | PC FIXE     |
| 9  | COMMERCIAL  | PC 001 | 20/01/2014 |            | PARIS     | SAMSUNG | 1 200.00€ |            | PC FIXE     |
| 10 | COMMERCIAL  | PC 004 | 08/04/2013 |            | LILLE     | ASUS    | 1 300.00€ |            | PC FIXE     |

Dans ce filtre je pourrais continuer et ne demander que les PC FIXE.

Vous remarquerez que lorsque je ne coche que PCFIXE la case à cocher de Sélectionner tout s'est modifiée en petit carré noir ce qui vous montre également qu'un filtre est défini.

#### TYPE TYPE DE PANNE 🔽 MATERIE AZ↓ Trier de AàZ Trier de Z à A Trier par couleur Þ K Effacer le filtre de « TYPE MATERIEL » Filtrer par couleur Filtres textuels ⊩ Q Rechercher ■ (Sélectionner tout) OK Annuler

#### Résultat :

|    | А           | В      | С          | D          | E         | F       | G         | Н          | l. I    |
|----|-------------|--------|------------|------------|-----------|---------|-----------|------------|---------|
| 1  | AFFECTATION |        |            |            | FILIALE   |         | PHT       | TYPE DE    |         |
| 8  | PRODUCTION  | PC 003 | 13/03/2012 | 28/04/2014 | MARSEILLE | DELL    | 1 108.00€ | CARTE MERE | PC FIXE |
| 9  | COMMERCIAL  | PC 001 | 20/01/2014 |            | PARIS     | SAMSUNG | 1 200.00€ |            | PC FIXE |
| 10 | COMMERCIAL  | PC 004 | 08/04/2013 |            | LILLE     | ASUS    | 1 300.00€ |            | PC FIXE |
| 25 |             |        |            |            |           |         |           |            |         |

### **LES 10 PREMIERS**

Dans la liste des filtres numériques vous trouvez « Les 10 premiers ».

| Les 10 premi | ers  | ?        | x   |
|--------------|------|----------|-----|
| Afficher     |      |          |     |
| Haut         | ▼ 10 | Éléments | •   |
|              |      | OK Annu  | ler |

Vous pouvez lorsque vous ouvrez cette boite de dialogue vous pouvez demander les 5 ou les 25 ou les 250 premiers, il n'est limité qu'à 500. Choisissez Éléments ou Pourcentage.

Haut et bas, sont les plus hauts chiffres ou les plus bas chiffres de la colonne.

### LES FILTRES COULEUR

J'ai rajouté une mise en forme conditionnelle sur la colonne PHT.

Exécutons un filtre couleur en ne demandant que les rouges.

| A<br>Z↓<br>Z↓ | Trier du plu <u>s</u> petit au plus grand<br>Trier du p <u>l</u> us grand au plus petit<br><u>I</u> rier par couleur | •        |                 |
|---------------|----------------------------------------------------------------------------------------------------|----------|-----------------|
| ¥             | Effacer le filtre de « PHT »                                                                                         |          |                 |
| $\checkmark$  | Filtrer par couleur                                                                                                  | •        | Filtrer par icô |
|               | <u>F</u> iltres numériques                                                                                           | ) - F    |                 |
|               | Rechercher                                                                                                    | <b>Q</b> |                 |
|               | OK                                                                                                    | Annuler  |                 |

### Résultat

|    | А           | В      | С          | D          | E         | F       |              | G       | н            | I. I.      |
|----|-------------|--------|------------|------------|-----------|---------|--------------|---------|--------------|------------|
|    | AFFECTATION | CODE   | DATE       | DATE       | FULALE    | MARQUE  |              | DUT     | TYPE DE      | TYPE       |
| 1  |             | COL.   | ACHAT 💌    | PANNE      |           |         |              | PHI I   | PANNE 💌      | MATERIE    |
| 3  | FINANCIER   | IM 002 | 29/09/2014 |            | LILLE     | BROTHER | $\checkmark$ | 622.00€ |              | IMPRIMANTE |
| 5  | PRODUCTION  | EC 004 | 02/11/2014 |            | LILLE     | SONY    | $\checkmark$ | 145.00€ |              | ECRAN      |
| 6  | COMMERCIAL  | EC 008 | 14/02/2015 |            | LILLE     | SONY    | $\checkmark$ | 148.00€ |              | ECRAN      |
| 7  | FINANCIER   | EC 006 | 24/12/2014 |            | LYON      | ASUS    | $\checkmark$ | 132.00€ |              | ECRAN      |
| 8  | COMMERCIAL  | IM 004 | 20/01/2015 |            | LYON      | EPSON   | $\checkmark$ | 512.00€ |              | IMPRIMANTE |
| 10 | PRODUCTION  | EC 010 | 07/01/2013 | 07/11/2014 | LYON      | SAMSUNG | $\checkmark$ | 153.00€ | CABLE        | ECRAN      |
| 11 | COMMERCIAL  | EC 002 | 11/09/2014 |            | LYON      | SONY    | $\checkmark$ | 130.00€ |              | ECRAN      |
| 14 | COMMERCIAL  | IM 001 | 03/02/2014 | 12/12/2014 | MARSEILLE | BROTHER | $\checkmark$ | 556.00€ | PRISE PAPIER | IMPRIMANTE |
| 16 | FINANCIER   | IM 005 | 15/02/2015 |            | MARSEILLE | HP      | $\checkmark$ | 542.00€ |              | IMPRIMANTE |
| 17 | FINANCIER   | EC 003 | 07/10/2014 |            | MARSEILLE | SAMSUNG | $\checkmark$ | 135.00€ |              | ECRAN      |
| 18 | PRODUCTION  | EC 007 | 19/01/2015 |            | MARSEILLE | SONY    | $\checkmark$ | 142.00€ |              | ECRAN      |
| 19 | COMMERCIAL  | EC 005 | 28/11/2014 |            | PARIS     | ACER    | $\checkmark$ | 127.00€ |              | ECRAN      |
| 20 | FINANCIER   | EC 009 | 12/03/2015 |            | PARIS     | ACER    | $\checkmark$ | 150.00€ |              | ECRAN      |
| 22 | PRODUCTION  | IM 003 | 24/06/2014 |            | PARIS     | EPSON   | $\checkmark$ | 498.00€ |              | IMPRIMANTE |
| 24 | PRODUCTION  | EC 001 | 16/08/2014 |            | PARIS     | SAMSUNG | $\checkmark$ | 120.00€ |              | ECRAN      |

## LES FILTRES CHRONOLOGIQUES

Bien entendu on peut également faire sur date d'achat des filtres chronologiques qui sont eux aussi nombreux et suffisamment parlant.

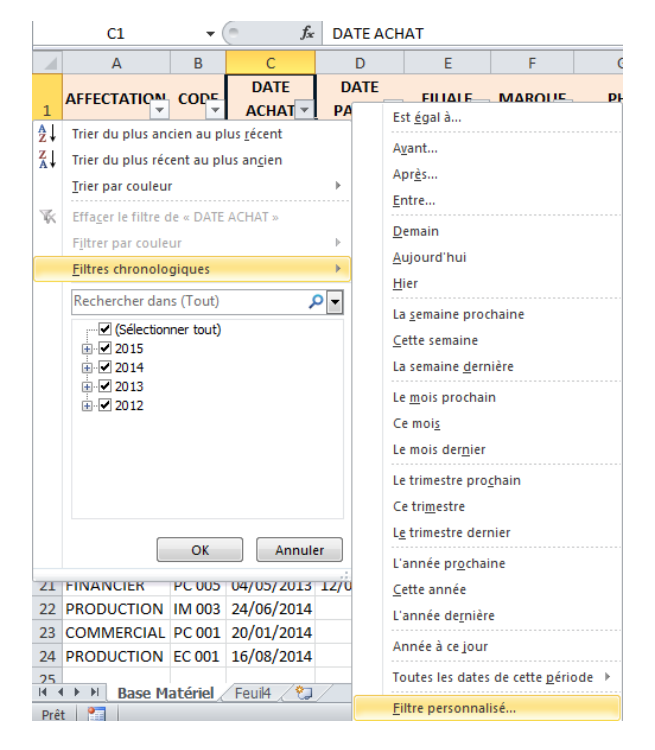

Voici tout de même un exemple avec un filtre sur le mois dernier

|    | AFFECTATION CO                    | DE.      | DATE               | D  | ATE  |                              | P۲ |
|----|-----------------------------------|----------|--------------------|----|------|------------------------------|----|
| Ļ  |                                   | <b>_</b> | ACHAT 🕂            | PA |      | Est <u>ég</u> al à           | ٦  |
| ŧ  | Trier du plus ancien a            | au pl    | us <u>r</u> écent  |    |      | Avant                        |    |
| .ŧ | Trier du plus récent a            | u pl     | us an <u>c</u> ien |    |      | Après                        |    |
|    | Trier par couleur                 |          |                    | •  |      | Entre                        |    |
| K  | Effa <u>c</u> er le filtre de « D | DATE     | ACHAT »            |    |      |                              |    |
|    | Filtrer par couleur               |          |                    | ⊩  |      | Demain                       |    |
| 1  | Filtres chronologiqu              | es       |                    | •  |      | <u>A</u> ujourd'hui          |    |
|    | Rechercher dans (To               | (+)      |                    |    | Hier |                              |    |
|    |                                   |          |                    |    |      | La <u>s</u> emaine prochaine |    |
|    |                                   | out)     |                    |    |      | <u>C</u> ette semaine        |    |
|    |                                   |          |                    |    |      | La semaine <u>d</u> ernière  |    |
|    | in □ 2013                         |          |                    |    |      | Le mois prochain             |    |
|    |                                   |          |                    |    |      | Ce mois                      |    |
|    |                                   |          |                    |    |      | Le mois der <u>n</u> ier     |    |
|    |                                   |          |                    |    |      | Le trimestre prochain        | 2  |
|    |                                   |          |                    |    |      |                              |    |

|    | А           | В      | С          | D    | E       | F      |              | G        | Н       | I.      |
|----|-------------|--------|------------|------|---------|--------|--------------|----------|---------|---------|
|    | AFFECTATION | CODE   | DATE       | DATE | FILIALE | MARQUE |              | PHT      | TYPE DE | ТҮРЕ    |
| 1  |             | -      | ACHAI -    |      | -       | -      |              | <b>*</b> | PANNE   | MATERIE |
| 20 | FINANCIER   | EC 009 | 12/03/2015 |      | PARIS   | ACER   | $\checkmark$ | 150.00€  |         | ECRAN   |
| 25 |             |        |            |      |         |        |              |          |         |         |

Dans les filtres chronologiques vous trouverez aussi la possibilité de trier encore plus précisément.

Il vous suffira de dérouler vos petits plus dans chaque niveau afin de visualiser les mois pour ensuite par exemple ne trier que sur un mois précis dans plusieurs années.

Ici je vais demander tous les achats effectués sur les mois de janvier sur toutes les années.

|      | А                         | В           | С                  | D          | E                    | F                   | G          |    | Н                  |    |
|------|---------------------------|-------------|--------------------|------------|----------------------|---------------------|------------|----|--------------------|----|
|      | AFFECTATION               | CODE        | DATE               | DATE       | FILIALE              | MAROUE              | рцт        |    | TYPE DE            |    |
| 1    |                           |             | ACHAT 👻            | PANNE      | • • • • • • •        | windu *             |            | Ŧ  | PANNE              | ·  |
| ₽↓   | Trier du plus an          | cien au pli | us <u>r</u> écent  |            | LILLE                | ASUS                | 🔺 1 300.00 | )€ |                    | P  |
| Z↓   | Trier du plus réc         | ent au plu  | ıs an <u>c</u> ien |            | LILLE                | BROTHER             | ▼ 622.00   | )€ |                    | IN |
|      | <u>T</u> rier par couleur | r           |                    | +          | LILLE                | DELL                | 🔺 1 390.00 | )€ |                    | P  |
| 7    | Effacer le filtre d       | le « DATE   | л <i>с</i> нлт »   |            | LULE                 | SONY                | ▼ 145.00   | )€ |                    | E  |
| *    | Eillagen ie niere o       | IE & DATE   | ACHAT #            |            | Est <u>ég</u> al à   | •                   |            | )€ |                    | E  |
|      | Filtrer par coule         | ur          |                    |            | A <u>v</u> ant       |                     |            | )€ |                    | E  |
|      | Filtres chronolo          | giques      |                    | •          | Apr <u>è</u> s       |                     |            | )€ |                    | IN |
|      | Rechercher dan            | s (Tout)    |                    | <b>₽</b> - | Entre                |                     |            | )€ |                    | P  |
|      | Sélection                 | ner tout)   |                    | ~          | Domain               |                     |            | )€ | CABLE              | E  |
|      | E 🗹 2015                  |             |                    |            | Demain               |                     |            | )€ |                    | E  |
|      | 🕀 🗹 anvie                 | r           |                    |            | Aujourd'hu           | 11                  |            | )€ |                    | P  |
|      | tevrie                    | r           |                    |            | <u>H</u> ier         |                     |            | )€ |                    | P  |
|      | ☐ 201 #                   |             |                    |            | La <u>s</u> emaine   | prochaine           |            |    | Trimestre <u>1</u> |    |
|      | 🕀 🗹 anvie                 | r           |                    |            | <u>C</u> ette sema   | ine                 |            |    | Trimestre 2        | 1  |
|      | 🕀 🗹 févrie                | r           |                    |            | La semaine           | dernière            |            |    | Trimestre 3        |    |
|      | i terevenar<br>Terevenari |             |                    |            | La mais are          |                     |            |    | Trimestre <u>4</u> | 0  |
|      |                           |             |                    | =          | Ce mais              | Chain               |            |    | lanviar            |    |
|      | 🕀 🗹 août                  |             |                    |            | Ce mois              |                     |            | -  | 20111101           | -  |
|      | ⊞• d septe                | mbre        |                    |            | Le mois de           | r <u>n</u> ier      |            |    | revrier            | C  |
|      | i i v noven               | nbre        |                    |            | Le trimestre         | e pro <u>c</u> hain |            |    | Mars               |    |
|      | 🕀 🗹 décen                 | nbre        |                    |            | Ce tri <u>m</u> estr | e                   |            |    | Avril              |    |
|      | E 🗹 2018                  |             |                    |            | L <u>e</u> trimestre | e dernier           |            |    | Ma <u>i</u>        |    |
|      |                           | r           |                    |            | L'année nr           | ochaine             |            |    | J <u>u</u> in      | c  |
|      | i de avri<br>i de avri    |             |                    |            | Catteran             | ochanie             |            |    | Jui <u>l</u> let   |    |
|      | E 🗹 2012                  |             |                    | _          | <u>C</u> ette anne   | e                   |            |    | Aoû <u>t</u>       |    |
|      | 🖵 🗄 🔽 nars                |             |                    |            | L'année de           | rnière              |            |    | Septembre          |    |
|      | OK Annul                  |             |                    |            | Année à ce           | jour                |            |    | Octobre            |    |
|      |                           |             |                    |            | J<br>                |                     |            |    | Novembre           |    |
| Prêt | Base Mi                   | ateriei 🖉   | Feulia 🗶 📞         |            | <u>F</u> iltre perso | nnalisé             |            |    | <u>D</u> écembre   |    |
|      |                           |             |                    |            | 1                    |                     |            | _  | 1                  |    |

### Résultat :

|   |    | Α          | В      | С               | D               | E         | F       |              | G          | Н                | l I              |
|---|----|------------|--------|-----------------|-----------------|-----------|---------|--------------|------------|------------------|------------------|
|   | 1  |            |        | DATE<br>ACHAT 🖵 | DATE<br>PANNE 🔻 | FILIALE   |         |              | РНТ        | TYPE DE<br>PANNE | TYPE<br>MATERIEI |
|   | 8  | COMMERCIAL | IM 004 | 20/01/2015      |                 | LYON      | EPSON   | $\checkmark$ | 512.00€    |                  | IMPRIMANTE       |
|   | 10 | PRODUCTION | EC 010 | 07/01/2013      | 07/11/2014      | LYON      | SAMSUNG | $\checkmark$ | 153.00€    | CABLE            | ECRAN            |
|   | 18 | PRODUCTION | EC 007 | 19/01/2015      |                 | MARSEILLE | SONY    | $\checkmark$ | 142.00€    |                  | ECRAN            |
| 1 | 23 | COMMERCIAL | PC 001 | 20/01/2014      |                 | PARIS     | SAMSUNG | ▲:           | 1 200.00 € |                  | PC FIXE          |
|   | 25 |            |        |                 |                 |           |         |              |            |                  |                  |

Et bien entendu ensuite vous pouvez ensuite trier de A à Z cette même colonne puisque chaque colonne qui contient la flèche de filtrage possède également le tri.

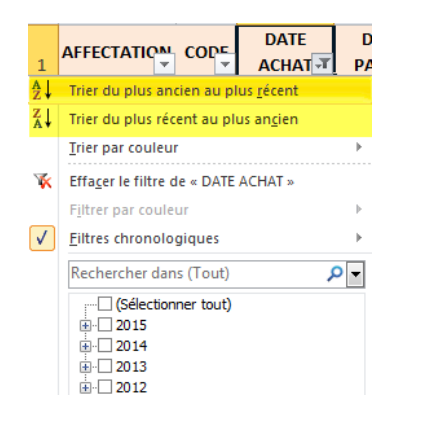

|    | А           | В      | С          | D          | E         | F       | G            | Н       | l. I       |
|----|-------------|--------|------------|------------|-----------|---------|--------------|---------|------------|
|    | AFFECTATION | CODE   | DATE       | DATE       | FILIALE   | MAROUS  | DHT          | TYPE DE | TYPE       |
| 1  | -           |        | ACHAT IT   | PANNE 💌    |           |         | · · · · · ·  | PANNE 💌 | MATERIE    |
| 8  | PRODUCTION  | EC 010 | 07/01/2013 | 07/11/2014 | LYON      | SAMSUNG | ▼ 153.00€    | CABLE   | ECRAN      |
| 10 | COMMERCIAL  | PC 001 | 20/01/2014 |            | PARIS     | SAMSUNG | ▲ 1 200.00 € | 2       | PC FIXE    |
| 18 | PRODUCTION  | EC 007 | 19/01/2015 |            | MARSEILLE | SONY    | ▼ 142.00€    | 2       | ECRAN      |
| 23 | COMMERCIAL  | IM 004 | 20/01/2015 |            | LYON      | EPSON   | ▼ 512.00€    | 2       | IMPRIMANTE |
| 25 |             |        |            |            |           |         |              |         |            |

# TRI DE VIDES

Dans ce que j'ai pris en impression écran depuis le début de ces tutoriels, il manque une chose : les Vides !

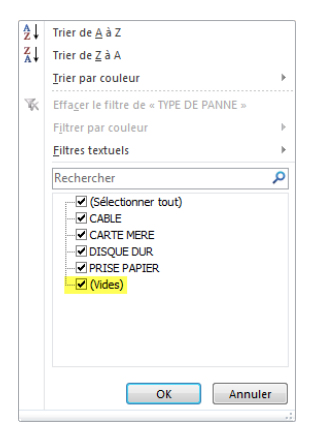

Effectivement si l'on regarde la colonne panne, il n'y en a pas partout, (et heureusement) vous pourrez donc aussi soit décocher ce « vides » pour ne pas faire apparaître les lignes où il n'y a pas de panne mais vous pourrez aussi trier les « vides ».

C'est aberrant n'est-ce pas de trier du vide mais cela peut être utile en Excel ! Car, si c'est parfois vide dans la colonne panne cela ne l'est pas pour autant dans les autres.

De plus si cette sélection (vides) apparait dans la liste, cela peut également vous indiquer un oubli de saisi dans un très grand tableau et faciliter sa recherche.

# EN LIEN AVEC CE TUTO

Vous pouvez poursuivre l'approfondissement de vos analyses grâce :

Aux Filtres Avancés (élaborés).

Aux Listes personnalisées